# **Container Registry**

User Guide

MORE THAN JUST CLOUD | C-D Alibaba Cloud

# **User Guide**

# **Container Registry**

# Build a repository

#### Overview

In full compliance with the open-source container technology standards, Alibaba Cloud Container Registry provides the ability of building images based on Dockerfiles. This service eases the entire process from code repository to container application deployment, allowing you to containerize your services quickly and efficiently.

#### **Features**

Container Repository supports automatically triggering the build when the code changes.

If **Automatically create an image when the code changes** is selected in **Build Settings**, the image can be automatically built after you submit the code, without requiring you to manually trigger the build.

Container Repository supports overseas build.

You might depend on overseas sources when building your code. However, considering the network environment, Container Repository supports building an image on an overseas machine. Then, the image built on an overseas machine is pushed back to the repository in the specified region.

| <                    | springboot                                             |                                            |                                          |                |               |           |
|----------------------|--------------------------------------------------------|--------------------------------------------|------------------------------------------|----------------|---------------|-----------|
| Details              | Build                                                  |                                            |                                          |                | C Refresh     | Build Now |
| Build                |                                                        |                                            |                                          |                |               |           |
| Repository Authoriza | Build Settings                                         |                                            |                                          |                | Modify Settin | gs ^      |
| webhook              | Automatically create an image where the repository URL | en the code changes 😡 📘 🗟 Create on an Ove | rseas Machine 🕥 🔿 Do Not Use the Cache 😡 |                |               |           |
| inage versions       | Code Branch/Tag                                        | Dockerfile Directory                       | Dockerfile File Name                     | Image Versions |               |           |
|                      | branches:master                                        | 1                                          | Dockerfile                               | latest         |               |           |

Container Repository supports multi-stage build.

Alibaba Cloud Container Repository also supports the latest multi-stage build characteristics.

# Set build rules

1. Log on to the Container Registry console.

Click Create repo in the upper-right corner.

| Docker Image      | Image Repositor   | ry List Singa | us West 1 (Sili   | con Valley) |             |                                                                    | Modify docker login password | Create r          | теро   |
|-------------------|-------------------|---------------|-------------------|-------------|-------------|--------------------------------------------------------------------|------------------------------|-------------------|--------|
| Image List        | Namespace Filter: | All           | ¢                 |             |             |                                                                    |                              | $\mathcal{C}$ Ref | resh   |
| Namespace Managem | Repository Name   | Namespace     | Repository Status | Туре        | Permissions | Repository URL                                                     | Created On                   |                   | Set    |
| ▼ Image Site      | busybox           | aliacs-intl   | Normal            | Private     | Admin       | registry-intl.ap-southeast-1.aliyuncs.com/aliacs-intl/busybox      | 2018-01-10 16:51:33          | Admin   D         | Delete |
| Image Search      | busybox_auto      | aliacs-intl   | Normal            | Public      | Admin       | registry-intl.ap-southeast-1.aliyuncs.com/aliacs-intl/busybox_auto | 2018-01-18 14:14:56          | Admin   D         | Delete |
| My Favorites      |                   |               |                   |             |             | Total: 2 item(s),                                                  | Per Page: 20 item(s) a       | <b>1</b> >        | *      |
| Image Booster     |                   |               |                   |             |             |                                                                    |                              |                   | Ē      |
|                   |                   |               |                   |             |             |                                                                    |                              |                   |        |
|                   |                   |               |                   |             |             |                                                                    |                              |                   |        |

Set the build rules.

| Create image         |                                                                                                    | × |
|----------------------|----------------------------------------------------------------------------------------------------|---|
| Region:              | Singapore US West 1 (Silicon Valley)                                                                                                    |   |
| *Namespace:          | aliacs-intl                                                                                                    |   |
| *Repository<br>Name: | Enter the name of your image, length: 2-64 characters. The name can contain lowercase English letters, numbers, and the separators *_", *-", and *." (separators cannot be the first or last character) |   |
| *Summary:            |                                                                                                    |   |
|                      | Enter a summary of your repository, max. 100 characters                                                                                                    |   |
| Description:         |                                                                                                    |   |
|                      | Supports MarkDown Format                                                                                                    |   |
| Repository Type:     | O Make Public ○ Private                                                                                                    |   |
| Set Code Source:     | Code GitHub Bitbucket Private GitLab Local Repository                                                                                                    |   |
|                      | Hyzhou + docker +                                                                                                    |   |
|                      |                                                                                                    | _ |
| Bulla Settings:      | Automatically create an image when the code changes      Create on an Overseas Machine      Do Not Use the Cache                                                                                        |   |
|                      | branches:1.13.x • / Dockerfile latest                                                                                                    |   |
|                      | Add a Bulid Rule                                                                                                    |   |

- Automatically create an image when the code changes: With this check box selected, the build rule is automatically triggered when code is submitted from a branch.
- **Create on an Overseas Machine:** With this check box selected, the image is built on an overseas machine and then pushed back to the repository in the specified region.

**Note:** Sometimes the network between China Mainland and abroad is not stable, the image might fail to be pushed back because of timeout.

- **Do Not Use the Cache:** With this check box selected, the dependent base image is pulled again each time an image is built, which might slow down the build time.
- Select branch or tag: Set the code branch for the build.
- Dockerfile directory: Set the directory where the Dockerfile is located.

**Note:** The directory here refers to a relative directory, which uses the root directory of the code branch as the parent directory.

Dockerfile name: Set a name for the Dockerfile. The default name is Dockerfile.
Image version: Set an image tag, such as latest.

Click **Create repo** in the lower right corner to create the image repository.

### Modify build rules

Log on to the Container Registry console.

Click Manage at the right of an image repository to enter the repository details page.

Click **Build** in the left-side navigation pane to enter the image build details page.

| <                             | busybox_auto                                                                                                    |                                                                                                    |                                                                                                    |               |
|-------------------------------|----------------------------------------------------------------------------------------------------|----------------------------------------------------------------------------------------------------|----------------------------------------------------------------------------------------------------|---------------|
| Details                       |                                                                                                    |                                                                                                    | Deploy Application                                                                                                    | C Refresh     |
| Build<br>Repository Authoriza | Note: The image domain name address has changed. You must<br>Internet traffic overhead. If your machine is in a VPC network, pi | xerform docker login again. Also, you can access the<br>ase access the VPC network address                                                                                                    | private network domain name of an image url for faster image download speeds                                                                                                    | and to reduce |
| webhook                       | Details                                                                                                    |                                                                                                    | Modify Informat                                                                                                    | tion ^        |
| Image Versions                | 45                                                                                                    | Image Name: busybox, sufo<br>Image Type: date Public<br>Internet: docker pui registr<br>Intrainet: docker pui registr<br>VPC Network docker pui registr<br>Code https://gthub.com<br>Repository: Image Region:<br>Singapore | y-HL ap-southeast-1 allyunce.com/allacs-inti/busyloox_auto<br>y-HL-Internal-ap-southeast-1 allyunce.com/allacs-inti/busyloox_auto<br>y-HL-epc.ap-southeast-1 allyunce.com/allacs-inti/busyloox_auto<br>/vallacs-inti/busyloox_auto |               |
| Ξ                             | Summary auto                                                                                                    |                                                                                                    |                                                                                                    |               |
|                               | Description                                                                                                    |                                                                                                    |                                                                                                    |               |
|                               | Operating Guide                                                                                                    |                                                                                                    |                                                                                                    | ^             |

Click Modify Settings on the right to modify the build rules.

| <                    | busybox_auto                                |                                        |                        |                |                 |     |
|----------------------|---------------------------------------------|----------------------------------------|------------------------|----------------|-----------------|-----|
| Details              | Build                                       |                                        |                        |                | C Refresh Build | Now |
| Build                |                                             |                                        |                        |                |                 |     |
| Repository Authoriza | Build Settings                              |                                        |                        |                | Modify Settings | ^   |
| webhook              | Automatically create an image when the code | changes  Create on an Overseas Machine | Do Not Use the Cache D |                |                 |     |
| Image Versions       | Repository URL                              |                                        |                        |                |                 |     |
|                      | Code Branch/Tag                             | Dockerfile Directory                   | Dockerfile File Name   | Image Versions |                 |     |
|                      | branches:master                             | 1                                      | Dockerfile             | latest         |                 |     |
|                      |                                             |                                        |                        |                |                 |     |
|                      |                                             |                                        |                        |                |                 |     |
|                      | Build Log                                   |                                        |                        |                |                 |     |
|                      |                                             |                                        |                        |                |                 |     |

Modify and set the build rules.

| Modify Build Settings                                                          |                         |                     |                    | ×          |
|--------------------------------------------------------------------------------|-------------------------|---------------------|--------------------|------------|
| <ul> <li>Automatically create an ima</li> <li>Do Not Use the Cache </li> </ul> | age when the code chang | es 🛛 🗌 Create on an | Overseas Machine 😡 |            |
| branches:master -                                                              | /                       | Dockerfile          | latest             | <b>©</b> ⊖ |
| branches:test/master -                                                         | /                       | Dockerfile          | v2                 | • 🖸        |
| Add a Build Rule                                                               |                         |                     |                    |            |

- Automatically create an image when the code changes: With this check box selected, the build rule is automatically triggered when code is submitted from a branch.
- **Create on an Overseas Machine:** With this check box selected, the image is built on an overseas machine and then pushed back to the repository in the specified region.

**Note:** Sometimes the network between China Mainland and abroad is not stable, the image might fail to be pushed back because of timeout.

- **Do Not Use the Cache:** With this check box selected, the dependent base image is pulled again each time an image is built, which might slow down the build time.
- Add a Build Rule: Create a build rule.
- : Delete this build rule.

Click **OK** to finish the modification.

#### Build an image

Log on to the Container Registry console.

Select the region.

Click Manage at the right of an image repository to enter the repository details page.

Click **Build** in the left-side navigation pane.

Click **Build Now** in the upper right corner to build an image based on the build rules you set.

| <                    | busybox_auto                                                                                                    |                                     |                                        |                |                 |       |  |  |  |
|----------------------|----------------------------------------------------------------------------------------------------|-------------------------------------|----------------------------------------|----------------|-----------------|-------|--|--|--|
| Details              | Build                                                                                                    |                                     |                                        |                | C Refresh Bull  | d Now |  |  |  |
| Build                |                                                                                                    |                                     |                                        |                |                 |       |  |  |  |
| Repository Authoriza | Build Settings                                                                                                    |                                     |                                        |                | Modify Settings | ^     |  |  |  |
| webhook              | Automatically create an image when the second second se | e code changes  Oreate on an Overse | aas Machine 🎱 🔹 Do Not Use the Cache 😡 |                |                 |       |  |  |  |
| Image Versions       | Repository URL                                                                                                    |                                     |                                        |                |                 |       |  |  |  |
| intego recento       | Code Branch/Tag                                                                                                    | Dockerfile Directory                | Dockerfile File Name                   | Image Versions |                 |       |  |  |  |
|                      | branches:master                                                                                                    | /                                   | Dockerfile                             | latest         |                 |       |  |  |  |
|                      |                                                                                                    |                                     |                                        |                |                 |       |  |  |  |
|                      |                                                                                                    |                                     |                                        |                |                 |       |  |  |  |

A new build record is generated after you click **Build Now**.

| Build Log           |                                                            |                                                                                                    |                                                                                                    |                                                                                                    |                                                                                                    |
|---------------------|------------------------------------------------------------|----------------------------------------------------------------------------------------------------|----------------------------------------------------------------------------------------------------|----------------------------------------------------------------------------------------------------|----------------------------------------------------------------------------------------------------|
| Build ID            | Image Versions                                             | Started On                                                                                                    | Duration                                                                                                    | Build Status                                                                                                    | Se                                                                                                    |
| 1516256397789122182 | latest                                                     | 2018-01-18 14:19:58                                                                                                    | 16sec                                                                                                    | Successful                                                                                                    | Log                                                                                                    |
| 1516256104469122140 | latest                                                     | 2018-01-18 14:15:05                                                                                                    | 16sec                                                                                                    | Successful                                                                                                    | Loş                                                                                                    |
|                     |                                                            |                                                                                                    | Total: 2 item(s), F                                                                                                    | Per Page: 20 item(s)                                                                                                    | α c <b>1</b> > p                                                                                                    |
|                     | Build Log Build ID 1518256397789122182 1518256104469122140 | Build Log           Build ID         Image Versions           1518256397789122182         Iatest           1518256104469122140         Iatest | Build Log         Image Versions         Started On           1516255397789122182         Iatest         2018-01-18 14:19:58           1516255104469122140         Iatest         2018-01-18 14:15:05 | Build Log         Image Versions         Started On         Duration           1516255397769122182         iatest         2018-01-18 14:19:58         168ec           1516255104469122140         iatest         2018-01-18 14:15:05         168ec           1516255104469122140         iatest         2018-01-18 14:15:05         168ec | Build Log         Image Versions         Started On         Duration         Build Status           1516256397799122182         iatest         2018-01-18 14:19:58         169ec         Successful           1516256104469122140         iatest         2018-01-18 14:19:50         169ec         Successful           L         L |

Click **Log** at the right of the build record to view the build logs.

| Build Log           |                |                     |                       |                        |     |
|---------------------|----------------|---------------------|-----------------------|------------------------|-----|
| Build ID            | Image Versions | Started On          | Duration              | Build Status           | Set |
| 1516256397789122182 | latest         | 2018-01-18 14:19:58 | 16sec                 | Successful             | Log |
| 1516256104469122140 | latest         | 2018-01-18 14:15:05 | 16sec                 | Successful             | Log |
|                     |                |                     | Total: 2 item(s), Per | Page: 20 item(s) α < 1 | 20  |

After the image is built, click **Image Versions** in the left-side navigation pane to view the list of built images.

| <                    | busybox_auto                                            |                                            |                                  |                |                     |
|----------------------|---------------------------------------------------------|--------------------------------------------|----------------------------------|----------------|---------------------|
| Details              | Build                                                   |                                            |                                  |                | C Refresh Build Now |
| Build                |                                                         |                                            |                                  |                |                     |
| Repository Authoriza | Build Settings                                          |                                            |                                  |                | Modify Settings     |
| webhook              | <ul> <li>Automatically create an image where</li> </ul> | en the code changes   Create on an Oversea | s Machine Do Not Use the Cache D |                |                     |
| Image Versions       | Repository URL                                          |                                            |                                  |                |                     |
|                      | Code Branch/Tag                                         | Dockerfile Directory                       | Dockerfile File Name             | Image Versions |                     |
|                      | branches:master                                         | /                                          | Dockerfile                       | latest         |                     |
|                      | Build Log                                               |                                            |                                  |                |                     |

View the list of all the image versions.

| <                    | busybox_aut        | ,                                                                  |              |                      |                                   |
|----------------------|--------------------|--------------------------------------------------------------------|--------------|----------------------|-----------------------------------|
| Details              | Image Versions     |                                                                    |              |                      | $\mathcal S$ Refresh              |
| Build                |                    |                                                                    |              |                      |                                   |
| Repository Authoriza | Version Image ID U | Digest 😔                                                           | Image Size 🦦 | Last Updated         | Set                               |
| webhook              | latest ea230a6cee  | 9 c81fddbc01323e7862b6f72c510df5e25b55d2b353ffeb1ba45f2354b0ef8d31 | 723.275K     | 14:20:14             | Security Scan   Layer Information |
| Image Versions       |                    |                                                                    | Total:       | 1 item(s), Per Page: | 20 item(s) a c 1 > >>             |
|                      |                    |                                                                    |              |                      |                                   |

# Basic use of a namespace

### Best practices for a namespace

- A namespace is a collection of repositories. We recommend that you group the repositories of a company or organization in one namespace.
  - Use company name as the namespace: aliyun, alibaba
  - Use team or organization as the namespace: misaka-team

#### Main features of a namespace

Create a namespace.

Click Create Namespace and enter the namespace name.

| Docker Image                   | Namespace Manager | Create Namespace                                                                                                    | Create Namespace    |
|--------------------------------|-------------------|----------------------------------------------------------------------------------------------------|---------------------|
| boonton minago                 |                   | 1. One main encount can create up to five nameshanes                                                                                                    |                     |
| Image List<br>Namespace Mana   | Namespace         | 1. One numerical control to the set of the set of th | Set<br>Admin Delete |
| <ul> <li>Image Site</li> </ul> | zizhanghao        | *Namespace:                                                                                                    | Admin   Delete      |
| Image Search                   | dockerdemo        | Define your namespace. After being set, it cannot be<br>modified<br>The paragrage must be 2-30 characters ions and can                                                                                                    | Admin   Delete      |
| My Favorites                   | zhuzhanghao       | contain lowercase English letters, numbers, and the<br>separators "_" and "-" (separators cannot be the first or                                                                                                    | Admin   Delete      |
| Image Booster                  |                   | last character)                                                                                                    |                     |
|                                | Ξ                 | OK Cancel                                                                                                    |                     |

Currently, a primary account can create five namespaces.

Authorize a namespace.

• Grant the permissions for a namespace to sub-accounts. The authorization applies to all the repositories in the namespace.

The sub-accounts must first log on to the console to set the Container Registry logon password.

- READ: The read-only permission, with which you can only pull the images of the repositories in the namespace.
- WRITE: The write permission, with which you can push the images of the repositories in the namespace.
- ADMIN: The administrator permission, with which you can manage a

namespace.

| Filter Permissions : All \$ | Sub-accounts need to be in<br>to create a new sub-accounts | ogged in to t<br>nt, please log | he control panel before they can be authorized. If you need   |                                  |
|-----------------------------|------------------------------------------------------------|---------------------------------|---------------------------------------------------------------|----------------------------------|
|                             |                                                            |                                 |                                                               |                                  |
| User Name                   | Search Users                                               | Search                          |                                                               | Set                              |
| zizhanghao                  | Select user                                                |                                 | Selected Remove All                                           | Modify   Delete                  |
|                             | zizhanghao                                                 | <<br>>                          | schanghao<br>Pasd-onty _Pasd and Write<br>_Manage Permissions | Totas 1 temps, Per Page 20 temps |

Configure a namespace.

By default, the service allows you to directly push images, and the system automatically creates a repository according to the repository name.

You can disable the automatic creation by selecting **Close** for **Automatically Create Repository**.

Currently, the repositories automatically created by the service for pushing images are private by default.

To make the automatically created repositories public by default, you can select **Make Public** for **Default Repository Attributes**.

| l IJ                        | Settings                                       | ×         | Settings Add authorization                     |
|-----------------------------|------------------------------------------------|-----------|------------------------------------------------|
| Filter Permissions : All \$ | Automatically Create Open Close<br>Repository: |           |                                                |
| Uper Name                   | Default Repository O Make Public O Private     |           | Set                                            |
| zizhanghao                  | Vanuons:                                       |           | Modify   Delete                                |
|                             |                                                | OK Cancel | Total: 1 Item(b), Per Page: 20 Item(b) + 1 + + |
|                             |                                                |           |                                                |

# Basic use of a repository

# Best practices for a repository

- A repository is a collection of images. We recommend that you group all versions of images for an application or feature in one repository.
  - Use software package as the repository name: centos, jetty
  - Use application name as the repository name: console-web, console-service

### Main features of a repository

- Repository visibility settings
  - Set the repository as a public one. Then, the repository is open and allows all users to download anonymously.
  - Set the repository as a private one. Then, only the accounts with permissions can log on to view and download from the repository.
- Image deployment
  - Click **Deploy** in the repository to go to Container Service for deployment.
- Repository image query
  - List the images in a repository and obtain the Digest and ImageId of images.
  - Check the layer information of the image, including the size and metadata for each layer of the image.
  - Perform image security scan to identify potential vulnerabilities in the image and provide solutions for some of them.
- Webhook
  - Enable the images in a repository to trigger notifications. After an image is uploaded, the access address set by you is automatically triggered.
  - Sequentially connect the downstream processes of an image service.
- Repository authorization
  - Grant the permissions for a repository to sub-accounts. The sub-accounts must first log on to the console to set passwords.
    - READ: The read-only permission, with which you can only pull the images.
    - WRITE: The write permission, with which you can push the images.
    - ADMIN: The administrator permission, with which you can manage a repository.

- Image build service

- Manage your source code repositories. After the code is submitted, an image is built according to the build rules you set and then pushed to your repository.
- Sequentially connect the upstream processes of an image service.

# **Repository access control**

#### Overview

Alibaba Cloud' s permission management includes Resource Access Management (RAM) and Security Token Service (STS). By default, the primary account has full operational authority over its own resources. RAM and STS enable users to access image resources using different subaccounts with different permissions and also grant users temporary access authorization. Using RAM and STS can improve management flexibility and security.

For more information about how to configure authorization policies, see RAM documentation.

# System configuration policies

#### AliyunContainerRegistryFullAccess

Grant subaccount full access permissions, the subaccount then functions the same as the primary account and can perform any operations.

```
{
    "Statement": [
    {
        "Action": "cr:*",
        "Effect": "Allow",
        "Resource": "*"
    }
],
    "Version": "1"
}
```

#### AliyunContainerRegistryReadOnlyAccess

Grant a subaccount the read-only permission, the subaccount then is allowed to perform read-only operations. For example, view repository list, pull images, and so on.

```
{
    "Statement": [
    {
        "Action": [
        "cr:Get*",
        "cr:List*",
        "cr:PullRepository"
],
    "Effect": "Allow",
    "Resource": "*"
}
],
    "Version": "1"
}
```

# Policy configuration scenarios

### Scenario 1

**Scenario description:** Authorize a subaccount with read-only permission of namespace (for example, juzhong). Subaccount can view the namespace information, and all relative information about the image repository. Logon to the Container Registry also allows subaccount to pull the images.

```
{
"Statement": [
{
"Action": [
"cr:Get*",
"cr:List*",
"cr:PullRepository"
],
"Effect": "Allow",
"Resource": [
"acs:cr:*:*:repository/juzhong/*",
"acs:cr:*:*:repository/juzhong"
]
}
],
"Version": "1"
}
```

#### Scenario 2

**Scenario description:** Authorize a subaccount for a certain image repository (for example, the image repository name is nginx which belongs to a namespace juzhong, and the affiliated region is China East 1).

```
{
"Statement": [
{
"Action": [
"cr:*"
],
"Effect": "Allow",
"Resource": [
"acs:cr:cn-hangzhou:*:repository/juzhong/nginx"
]
},
{
"Action": [
"cr:Get*",
"cr:List*"
1,
"Effect": "Allow",
"Resource": [
"acs:cr:*:*:repository/juzhong"
]
}
```

```
],
"Version": "1"
}
```

Note:

While using RAM subaccount, pay special attention to the following instructions to avoid granting excessive permissions to subaccounts.

If you grant an administrative authority for all Alibaba Cloud resources (that is, AdministratorAccess) to a subaccount using RAM, regardless of whether you previously granted the subaccount Container Registry permissions, in this situation the subaccount has full permissions on the Container Registry.

# **Registry authentication rules**

#### **Resource description**

When you grant a suaccount authority through RAM, the resource is described as follows:

| Resource type | Resource description of authentication policies                                                                                                    |
|---------------|----------------------------------------------------------------------------------------------------|
| repository    | acs:cr:\$regionid:\$accountid:repository/\$name<br>spacename/\$repositoryname<br>acs:cr:\$regionid:\$accountid:repository/\$name<br>spacename/*<br>acs:cr:\$regionid:\$accountid:repository/\$name<br>spacename |

Parameter descripiton:

| Name             | Descripiton                                                  |
|------------------|--------------------------------------------------------------|
| \$regionid       | The region ID. You can replace it with asterisks (*).        |
| \$accountid      | The cloud account ID. You can replace it with asterisks (*). |
| \$namespacename  | The name of the namespace.                                   |
| \$repositoryname | The name of the repository.                                  |

#### **Authentication rules**

When you access Container Registry APIs through a subaccount or STS, Container Registry checks the caller' s permissions on RAM to make sure that the caller has the corresponding permissions. Each API determines the resources for permission check according to the involved resources and the semantics of the API. The following table lists the authentication rules for each API:

| API                                     | Authentication action         | Authentication resource                                                           |
|-----------------------------------------|-------------------------------|-----------------------------------------------------------------------------------|
| Create a namespace                      | No authenticaion is required. | No authenticaion is required.                                                     |
| Delete a namespace                      | cr:DeleteNamespace            | acs:cr:\$regionid:\$accountid:r<br>epository/\$namespacename                      |
| Update the namespace information        | cr:UpdateNamespace            | acs:cr:\$regionid:\$accountid:r<br>epository/\$namespacename                      |
| Get the specified namespace information | cr:GetNamespace               | acs:cr:\$regionid:\$accountid:r<br>epository/\$namespacename                      |
| Get a namespace list                    | cr:ListNamespace              | *                                                                                 |
| Create a repository                     | cr:CreateRepository           | acs:cr:\$regionid:\$accountid:r<br>epository/\$namespacename/<br>\$repositoryname |
| Delete a repository                     | cr:DeleteRepository           | acs:cr:\$regionid:\$accountid:r<br>epository/\$namespacename/<br>\$repositoryname |
| Update the repository information       | cr:UpdateRepository           | acs:cr:\$regionid:\$accountid:r<br>epository/\$namespacename/<br>\$repositoryname |
| Get the repository information          | cr:GetRepository              | acs:cr:\$regionid:\$accountid:r<br>epository/\$namespacename/<br>\$repositoryname |
| Get a repository list                   | cr:ListRepository             | *                                                                                 |
| Get a repository list by namespace      | cr:ListRepository             | *                                                                                 |
| Get the repository tags information     | cr:ListRepositoryTag          | acs:cr:\$regionid:\$accountid:r<br>epository/\$namespacename/<br>\$repositoryname |
| Delete an image version                 | cr:DeleteRepositoryTag        | acs:cr:\$regionid:\$accountid:r<br>epository/\$namespacename/<br>\$repositoryname |
| Get the image manifest information      | cr:GetRepositoryManifest      | acs:cr:\$regionid:\$accountid:r<br>epository/\$namespacename/<br>\$repositoryname |
| Get the image layer information         | cr:GetRepositoryLayers        | acs:cr:\$regionid:\$accountid:r<br>epository/\$namespacename/<br>\$repositoryname |
| Get a temporary token                   | cr:GetAuthorizationToken      | *                                                                                 |
| Pull image                              | cr:PullRepository             | acs:cr:\$regionid:\$accountid:r<br>epository/\$namespacename/<br>\$repositoryname |
| Push image                              | cr:PushRepository             | acs:cr:\$regionid:\$accountid:r<br>epository/\$namespacename/<br>\$repositoryname |

# Image security scan

Container Registry allows you to perform security scan on some fundamental Linux-based images. You can scan your images with only one click. The scan time varies depending on the image size. Generally, it takes less than three minutes to scan one image.

Currently, only some Linux-based images are supported, and only images built based on the following base images can obtain the scan results.

- Ubuntu: 12.04 or later
- RedHat: 5, 6, and 7
- CentOS: 5, 6, and 7
- Oracle: 5, 6, and 7
- Debian: 7, 8, 9, and 10
- Alpine: 3.3, 3.4, 3.5, and 3.6

# Procedure

Log on to the Container Registry console.

Select the region.

Click **Manage** at the right of an image repository to enter the repository details page.

Click Image Versions in the left-side navigation pane.

Click Security Scan at the right of the image version.

| Details              | Image 1 | Versions     |                                                                  |              |                         | C Refresh                       |
|----------------------|---------|--------------|------------------------------------------------------------------|--------------|-------------------------|---------------------------------|
| Build                |         |              |                                                                  |              |                         |                                 |
| Repository Authoriza | Version | Image ID 💿   | Digest O                                                         | Image Size 🔘 | Last Updated            | Set                             |
| webhook              | latest  | 6743eb003082 | d4943d3070c6d5130c47ec4047cd57f5becad95917666bd5f1c57daf17b6e47f | 264.356M     | 2017-08-22<br>17:33:13  | Security Scan Layer Information |
| Image Versions       |         |              |                                                                  | Total: 1 it  | em(s), Per Page: 20 ite | m(s)                            |
|                      |         |              |                                                                  |              |                         |                                 |
|                      |         |              |                                                                  |              |                         |                                 |

Trigger the security scan of the security image. After a moment, an image vulnerability report is displayed.

| Security Scan       | Security Scan                |                             |                    |                        |               |                          |
|---------------------|------------------------------|-----------------------------|--------------------|------------------------|---------------|--------------------------|
| Image Layer Dotails | Never Scanned<br>Troper Scan | 1                           |                    |                        |               |                          |
|                     |                              |                             |                    |                        |               | Q C                      |
|                     | Number of Vulnerabilities    | Vulnerability<br>Severity * | Software Package 🗢 | Current Version        | Fixed Version | Vulnerability Location 🛛 |
|                     |                              |                             | ⑦ No current       | security vulnerability | information   | ACT US                   |

# Vulnerability reports for image security scan

After an image security scan is completed, a vulnerability report is generated as follows.

| <                   | githubdockertest                                                          |                                                                                                    |                    |                 |                                                                                             |                          |  |  |  |
|---------------------|---------------------------------------------------------------------------|----------------------------------------------------------------------------------------------------|--------------------|-----------------|---------------------------------------------------------------------------------------------|--------------------------|--|--|--|
| Security Scan       | Security Scan                                                             |                                                                                                    |                    |                 |                                                                                             |                          |  |  |  |
| Image Layer Details | This scan has<br>vulnerabilities<br>image defects<br>2 High<br>168 Medium | This scan has detected 278 security<br>vulnerabilities<br>image detects<br>52 High 50 Low<br>168 Medium 8 Unknown |                    |                 | Unknown Vulnerabilit     Low Vulnerability     Miedlum Vulnerability     High Vulnerability |                          |  |  |  |
|                     |                                                                           |                                                                                                    |                    |                 |                                                                                             | Q C                      |  |  |  |
|                     | Number of Vulnerabilities                                                 | Vulnerability<br>Severity *                                                                                       | Software Package 🗢 | Current Version | Fixed Version                                                                               | Vulnerability Location 😡 |  |  |  |
|                     | > CVE-2016-7943 🔗                                                         | High                                                                                                    | ibx11              | 2:1.6.2-3       |                                                                                             | sha256:83f52fbfa5f8      |  |  |  |
|                     | > CVE-2016-7942 🔗                                                         | High                                                                                                    | ibx11              | 2:1.6.2-3       |                                                                                             | sha256:83f52fbfa5f8      |  |  |  |
|                     | > CVE-2016-9841 🔗                                                         | High z                                                                                                    | lib                | 1:1.2.8.dfsg-2  |                                                                                             | sha256:efd26ecc9548      |  |  |  |
|                     | > CVE-2016-9843 🔗                                                         | High z                                                                                                    | lib                | 1:1.2.8.dfsg-2  |                                                                                             | sha256:efd26ecc9548      |  |  |  |
|                     | > CVE-2016-2108 🔗                                                         | High o                                                                                                    | openssi            | 1.0.1k-3+deb8u4 |                                                                                             | sha256:83f52fbfa5f8      |  |  |  |

Vulnerability information is categorized into four levels: **High**, **Medium**, **Low**, and **Unknown**. Vulnerability details and the corresponding bug fix versions are displayed.

# Webhook

#### Overview

Alibaba Cloud Container Registry provides a Webhook for each repository, allowing you to push a notification when an image is built and therefore set up a continuous integration pipeline. Suppose

you have set a Container Service trigger for Webhook. When an image is built, the applications in Container Service are automatically triggered to pull the latest image and re-deployed.

Currently, Alibaba Cloud Container Registry provides two types of Webhook triggers: expressionbased and tag-based. Expression-based trigger filters tags based on a regular expression, and only the tags matching the regular expression can trigger the Webhook. Tag-based trigger is based on a user-filtered tag list. If no triggers are set for a Webhook, the trigger is both expression-based and tag-based by default.

# Example

#### 1. Expression-based trigger

Enter a simple regular expression such as release-v.\*. Then, only when an image whose version tag begins with release-v is built can the subsequent continuously integrated process be triggered. Otherwise, no trigger occurs, and the access history shows **Not Triggered** in the **Access Status Code** column.

Click Access History to view the access history of a Webhook.

#### 2. Tag-based trigger

You can select a maximum of ten tags to be triggered from the list. Only tags in the list can trigger a Webhook when an image is built. Otherwise, no trigger occurs, and the access history shows **Not Triggered** in the **Access Status Code** column.

Click Access History to view the access history of a Webhook.

# Notification contents

A Webhook notification contains the image repository information and image version information as follows. Image repository information includes the namespace, name, and region of the repository.

```
POST /payload HTTP/1.1
Content-Type: application/json
Request URL:
https://cs.console.aliyun.com/hook/trigger?triggerUrl=YzRmMWE5YzM2ZjMzYzQ0NmFiMGYzNWJIMmM2MjM2NzI
yfGV4cHJlc3N8cmVkZXBsb3l8MThlMmlIY2drdXYyZXw=&secret=365a4a664b45615438716a487a75695a7ac483292
24b35b073c2197374e7d62a
Request method: POST
```

```
"push_data": {
    "bush_data": {
    "digest": "sha256:457f4aa83fc9a6663ab9d1b0a6e2dce25a12a943ed5bf2c1747c58d48bbb4917",
    "pushed_at": "2016-11-29 12:25:46",
```

"tag": "latest"
},
"repository": {
"date\_created": "2016-10-28 21:31:42",
"name": "repoTest",
"namespace": "namespace",
"region": "cn-hangzhou",
"repo\_authentication\_type": "NO\_CERTIFIED",
"repo\_full\_name": "namespace/repoTest",
"repo\_origin\_type": "NO\_CERTIFIED",
"repo\_type": "PUBLIC"
}

# **Container Registry Enterprise Edition**